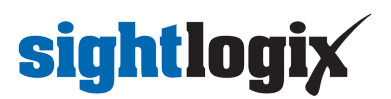

### How to Use SightLogix Discovery Tool

Last Modified on 05/13/2025 9:57 am EDT

SightLogix Discovery Tool 1.6.0

The Discovery Tool is lightweight utility to discovery, upgrade, and view information about SightLogix devices on the network.

Download the Discovery Tool here: SightLogixDiscovery-1-6-0-amd64.msi @

(https://dyz29obi78pm5.cloudfront.net/app/image/id/6772c1b43595fafa4b000326/n/sightlogixdiscovery-1-6-0-amd64.msi) and the set of the set of

• Once downloaded, double-click the .msi file to install and run the Discover Tool.

#### Main Interface Overview

The SightLogix Discovery tool allows users to discover cameras on the network along with additional camera information. Newly discovered cameras will appear in green for 3 seconds.

| 🗴 SightLogix Discovery |                      |                    |             |             | - 0         | × |
|------------------------|----------------------|--------------------|-------------|-------------|-------------|---|
| CameraName             | IP                   | ProductModel       | Uptime      | Boot Reason | Firmware    |   |
| ລັ SL-21540            | 192.168.50.11 ( S )  | NS480-020          |             |             | 16.2.293    |   |
| SL-12027_camera        | 192.168.50.130 ( D ) | HD236-220          | 1D:23H:33M  | SW Watchdog | 16.2.293    |   |
| SL-29689               | 192.168.50.105 ( D ) | HD3XX-230          | 16D:03H:39M | Reboot      | 16.3.225B   |   |
| SL-22512               | 192.168.50.67 ( D )  | HD355-220          | 5D:22H:36M  | Reboot      | 16.3.270B   |   |
| 💩 SL-25009             | 192.168.50.184 ( D ) | PTZ533-030         | 29D:00H:16M | Cold Boot   | 17.0.189    |   |
| SL-12568               | 192.168.50.241 ( D ) | TC75-622           | 21D:19H:35M | Reboot      | 16.3.268BO2 |   |
| Coin417-TC428          | 192.168.50.58 ( D )  | TC428-220          | 21D:19H:00M | Reboot      | 16.3.268BO2 |   |
| SL-12524               | 192.168.50.30 ( D )  | HD395-220          | 23H:30M     | Reboot      | 16.2.293    |   |
|                        |                      |                    |             |             |             |   |
|                        |                      |                    |             |             |             |   |
| About Discovery        | Refresh              | Import Camera List | Upgrade Fi  | rmware      |             |   |

The Discover Tool display and options are described below.

#### **Column Descriptions**

- Camera Name Displays the name of the device as stipulated in WebConfig
- IP The IP address of the device
  - (D) network DHCP mode
  - (S) network Static mode
- Product Model Displays the marketing name of the device
- Uptime The length of time the device has been operating
- Boot Reason The reason for the device's last reboot
- Firmware The firmware version running on the device

#### "About Discovery" Button

Click the About Discovery button to reveal SightLogix Discovery version info. You also use this button to install the SightLogix CA certificate for https access, as explained.

## **sightlogix**

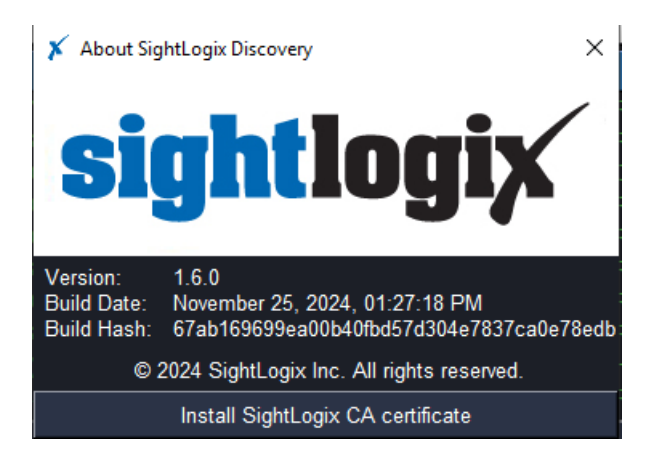

To install the SightLogix CA certificate for https camera access:

• Click the Install SightLogix CA Certificate button

The Security Warning dialog opens

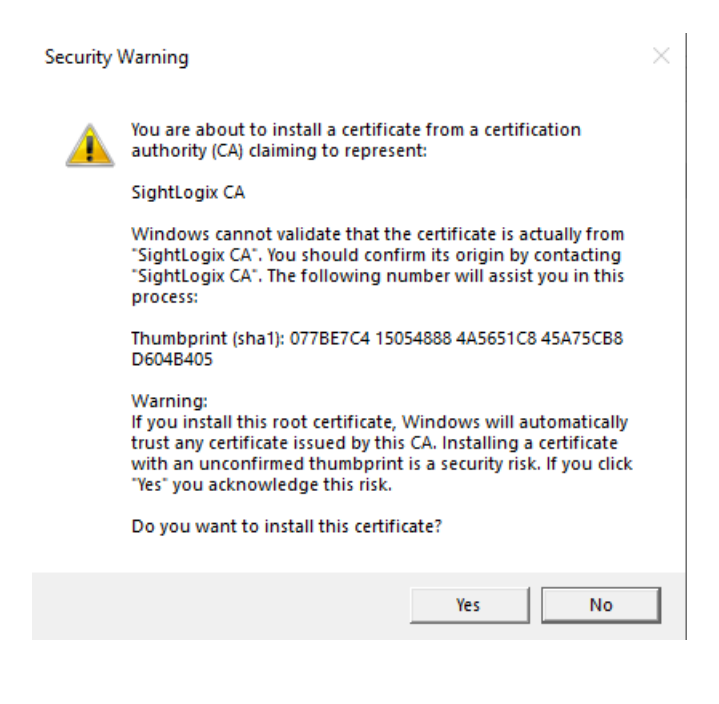

• Click "Yes" to install.

A confirmation message will appear after installation.

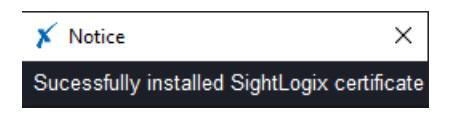

#### **Refresh Button**

Click the "Refresh" button to remove all entries on the table and rescan the network for SightLogix devices . The button will be disabled for five seconds between presses.

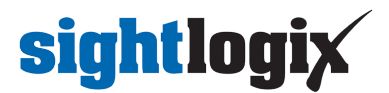

#### **Import Camera List**

You can import cameras from a well defined camera list text or csv file. You can also import port-forwarded devices using this process.

• Create a text file or CSV file of IP address and ports, using the examples below.

 image: discov.txt - Notepad

 File
 Edit
 Format
 View
 Help

 192.168.1.150:9000
 43.81.74.235:458
 172.150.33.137:3758
 22.100.10.3:800

Text file format example

discov.csv - Notepad File Edit Format View Help 192.168.1.150,9000 43.81.74.235,458 172.150.33.137,3758 22.100.10.3,800

CSV format example

- In the Import Camera List window, enter the camera username and password. This will be used to connect to the specified cameras. **Ensure that all devices to be imported share the same username and password**.
- Click Select Camera List to import your text or CSV file.

| 🗡 Import                                                                   | Camera List                                                                                                    |                                                                 | × |
|----------------------------------------------------------------------------|----------------------------------------------------------------------------------------------------|-----------------------------------------------------------------|---|
| Username:                                                                  | root                                                                                                    |                                                                 |   |
| Password:                                                                  | ******                                                                                                    |                                                                 |   |
| Select                                                                     | Camera List                                                                                                    |                                                                 |   |
| Acceptable<br>txt file: list<br>csv file: list<br>Camera Lis<br>Camera Lis | camera list file forr<br>of [ipaddress hostn:<br>of [ipaddress hostr<br>t Folder: C:\Users\<br>t File: discov.txt | mats:<br>ame]:[port]<br>name],[port]<br>Administrator\Downloads |   |

Press enter to start the import. Cameras will be shown with a 'Loading...' text while making connections.
 'Return to Discovery', 'Import Camera List' and 'Upgrade Firmware' buttons will be disabled during the initial loading process.

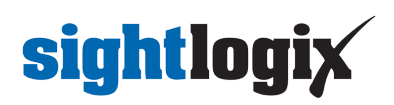

| 🗴 SightLogix Discovery |                     |               |               |             | - 0      | × |
|------------------------|---------------------|---------------|---------------|-------------|----------|---|
| CameraName             | IP                  | ProductModel  | Uptime        | Boot Reason | Firmware |   |
| 🗙 NA                   |                     |               |               |             |          |   |
| 💮 SL-24700             | 172.150.33.137:3758 | TC440-220     | 01h, 01m, 43s | Reboot      | 16.2.293 |   |
| 🐼 SL-17795             | 43.81.74.235:458    | HD355-220     | 01h, 55m, 56s | Reboot      | 16.2.293 |   |
| SL-20041               | 192.168.1.150:9000  | HD324-220     | 06h, 03m, 18s | Reboot      | 16.2.293 |   |
|                        |                     |               |               |             |          |   |
| About Discovery        | Return to Discovery | Import Camera | List Upgra    | de Firmware |          |   |

Successfully imported cameras will show camera information and are in white. The rows with connection errors will be shown in red.

In this example, we see three successfully imported cameras and a connection error on IP Address 22.100.10.3 with port 800.

#### **Upgrade Firmware Button**

You can select and upgrade device firmware with SightLogix Discovery. You can default to upgrade all devices by selected none of them.

- Enter camera username and password. Ensure that all devices to be upgraded share the same username and password.
- Select your SightLogix \*.der firmware file (firmware files are provided through SightLogix Support (https://www.sightlogix.com/partner-portal/)).

| 💉 Firmware U                    | rade                                                                                                    | × |
|---------------------------------|----------------------------------------------------------------------------------------------------|---|
| Username: roo                   |                                                                                                    |   |
| Password: ***                   | **                                                                                                    |   |
| Select Fir                      | vare                                                                                                    |   |
| Force upgrad                    |                                                                                                    |   |
|                                 |                                                                                                    |   |
| Upgrading up t                  | 11 cameras                                                                                                    |   |
| Firmware Fold<br>Firmware File: | C:\Users\Administrator\Downloads<br>ghtlogix.16.2.232.9ddd4c6add25ee2d6d550588bfd81ebccbcae82f.16777216.87293952.der |   |

• Press enter to start the firmware upgrade.

The default behavior is to compare the firmware file version with the device firmware version. If the device firmware version on both slots matches the file version, firmware upgrade will not be performed.

"Force Upgrade" Option

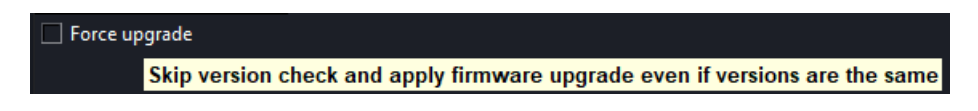

Select this checkbox to skip the check and perform firmware upgrade on the selected cameras.

Once the firmware process is initiated the following window opens:

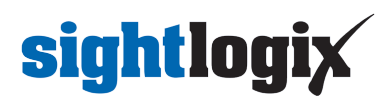

# Vpgrade Firmware Firmware Folder: C:\Users\Administrator\Downloads Firmware File: sightlogix.16.2.290.83e12a2394fce71ac0606d3819355c4d44bd5d35.16777216.87334912.der Status: DONE COMPLETED: 1 CANCELLED: 0 SKIPPED: 1 FAILED: 0 SL-21540 (192.168.50.11:80) SL-12524 (192.168.50.30:80) COMPLETE

#### **Cancel Queued Upgrades**

You can click the "Cancel queued upgrades" button in the upper right to stop further upgrades in the device list.

| 🗡 Upgrade Firmware                                                                                |                                                  |  |  |  |  |
|---------------------------------------------------------------------------------------------------|--------------------------------------------------|--|--|--|--|
| Firmware Folder: C:\Users\Administrator\Downlo<br>Firmware File: sightlogix.16.2.290.83e12a2394fc | Cancel queued upgrades                           |  |  |  |  |
| Status: DONE<br>COMPLETED: 0<br>CANCELLED: 6<br>SKIPPED: 1<br>FAILED: 0                           |                                                  |  |  |  |  |
| SL-21540 (192.168.50.11:80)                                                                       | SKIPPED (FW version matches, use force upgrade ) |  |  |  |  |
| SL-12524 (192.168.50.30:80)                                                                       | CANCELLED                                        |  |  |  |  |
| Coin417-TC428 (192.168.50.58:80)                                                                  | CANCELLED                                        |  |  |  |  |
| SL-22512 (192.168.50.67:80)                                                                       | CANCELLED                                        |  |  |  |  |
| SL-29689 (192.168.50.105:80)                                                                      | CANCELLED                                        |  |  |  |  |
| SL-12027_camera(192.168.50.130:80)                                                                | CANCELLED                                        |  |  |  |  |
| SL-12568 (192.168.50.241:80)                                                                      | CANCELLED                                        |  |  |  |  |

#### **Additional Discover Features**

- Click on a light blue column header to sort entries by that column.
- Double-click on the device row to open the device's WebConfig login page
- Hover over the IP column to show all available IP addresses associated with the device